# How to install electronic attendance app

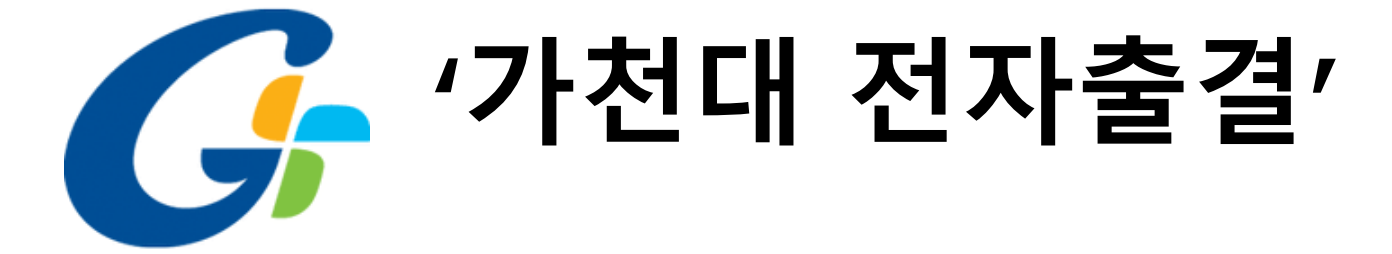

#### Install the application

1.Scan this QR code.

![](_page_1_Picture_3.jpeg)

## 2.Click the button that matched with your smart phone

![](_page_1_Picture_5.jpeg)

Copyright by Gachon UNIVERSITY.

![](_page_2_Picture_2.jpeg)

#### 2. Click the 'Setting' button, then click the 'General' button

| > > > > >        |
|------------------|
| > > > > >        |
| ><br>><br>><br>> |
| > > >            |
| >                |
| >                |
| >                |
| >                |
|                  |
| >                |
| >                |
| >                |
| >                |
| >                |
| >                |
| e.               |
| >                |
| >                |
|                  |

|   | ck the     | 'Device        | Ma    | nagemei          | ntí | but |
|---|------------|----------------|-------|------------------|-----|-----|
|   |            |                |       |                  |     |     |
|   | ulikt 🗢    | 4:5            | РМ    | @ 100%           | ,   |     |
|   | Settings   | Ger            | al    |                  |     |     |
|   | Backgrour  | nd App Refresh | 7     |                  | >   |     |
|   |            |                |       |                  |     |     |
|   | Date & Tin | ne             |       |                  | >   |     |
|   | Keyboard   |                |       |                  | >   |     |
|   | Language   | & Region       |       |                  | >   |     |
|   | Dictionary |                |       |                  | >   |     |
|   |            |                |       |                  |     |     |
|   | iTunes Wi- | Fi Sync        |       |                  | >   |     |
| _ | VPN        |                |       | Connected        | >   |     |
|   | Device Ma  | nagement       | Xid S | System Co., Ltd. | >   |     |
| 2 | Regulatory | ,              |       |                  | >   |     |
|   |            |                |       |                  |     |     |
|   | Reset      |                |       |                  | >   |     |
|   | Shut Dowr  | ı              |       |                  |     |     |
|   |            |                |       |                  |     |     |

#### , , 3. Cli ton

4. Click the 'Xid system Co.,Ltd.'

![](_page_3_Picture_5.jpeg)

### 5. Click the 'Trust' button . ШКТ 🗢 59 PM 100% **K**Back Xid Sysem Co., Ltd. Apps from developer "iPhone istribution: Xid System Co., Ltd." are trusted on this iPhon and will be trusted until all apps from the developer are d eted. TRUST APPS FROM DEVELOPER "IPHONE DISTRIBUTION: XID SYSTEM CO., LTD." 🕝 가천대 전자출결 Verified

#### 6. Click the 'Setting' button, then click the 'General' button

| ы кт 🗢   | 4:58 PM              | 🕒 100% 🔳 |          |
|----------|----------------------|----------|----------|
|          | Settings             |          |          |
|          |                      |          |          |
|          | Notifications        | >        | Þ        |
| <b>N</b> | Sounds & Haptics     | >        | Þ        |
| C        | Do Not Disturb       | >        | Þ        |
| X        | Screen Time          | >        | •        |
|          |                      |          |          |
|          | General              | >        | Þ        |
|          | Control Center       | >        | Þ        |
| AA       | Display & Brightness | >        | Þ        |
|          | Wallpaper            | >        | Þ        |
|          | Siri & Search        | >        | Þ        |
|          | Touch ID & Passcode  | >        | Þ        |
| sos      | Emergency SOS        | >        | Þ        |
|          | Battery              | >        | <i>b</i> |
| <b>U</b> | Privacy              | >        | Þ        |
|          |                      |          |          |

#### 7. Click the 'About' button

|         | IN LTE            | 11:33 AM   | 🕒 🖉 93% 🗩 ) |
|---------|-------------------|------------|-------------|
|         | < <u>Settings</u> | General    |             |
|         |                   |            |             |
| $\star$ | About             |            | >           |
|         | Software Upda     | ite        | >           |
|         |                   |            |             |
|         | AirDrop           |            | >           |
|         | Handoff           |            | >           |
|         | CarPlay           |            | >           |
|         |                   |            |             |
|         | Home Button       |            | >           |
|         |                   |            |             |
|         | Accessibility     |            | >           |
|         |                   |            |             |
|         | iPhone Storage    | 9          | >           |
|         | Background A      | op Refresh | >           |
|         |                   |            |             |
|         | Date & Time       |            | >           |
|         | Kaubaard          |            | ~           |

#### 8. Click the 'Name' button

| IN KT LTE               | 11:33 AM | @ Ö 93% 🔲     |
|-------------------------|----------|---------------|
| <b>〈</b> <u>General</u> | About    |               |
|                         |          |               |
| Name                    |          | >             |
| Software Version        |          | 12.4          |
| Model Name              |          | iPhone 7 Plus |
| Model Number            |          | MNQM2KH/A     |
| Serial Number           |          | C39SY5SHHG04  |
|                         |          |               |
| Network                 |          | КТ            |
| Songs                   |          | 0             |
| Videos                  |          | 34            |
| Photos                  |          | 3,843         |
| Applications            |          | 53            |
| Capacity                |          | 32 GB         |
| Available               |          | 8.4 GB        |
|                         |          |               |
| Carrier                 |          | KT 36.0       |

9. Change the name by your student number

![](_page_6_Picture_3.jpeg)